## **PAGOS REFERENCIADOS**

Entra a: <u>www.posgradoestomatologia.buap.mx</u>

Selecciona a tu derecha: Pagos Referenciados

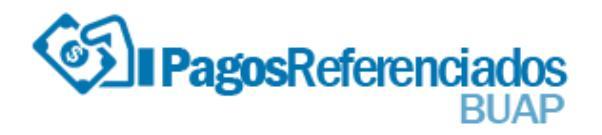

Inicia Sesión con tu numero de Acceso y correo electrónico

o si eres Usuario Nuevo

Registrate siguiendo las indicaciones.

Ya que estes registrado inicia sesion:

Ingresar

Del lado izquierdo dale enter en generar ficha

| <br>\$ |
|--------|
|        |
| <br>   |
| <br>   |

Genera ficha

Sigue los pasos:

- 1.- Dependencia, selecciona: FACULTAD DE ESTOMATOLOGIA
- 2.- Categoria, selecciona: **3 M.E. TERMINAL PEDIATRIA**

3.- Servicio: \$2,500.00 VII CONGRESO INTERNACIONAL DE ODONT. PEDIATRICA Y VII FORO NACIONAL DE INV. EN ODONTOPEDIATRIA.

6.- Periodo: Mes en que vas a pagar tu ficha en el banco

7.- Comprobante Fiscal: Si deseas facturar este congreso aquí agrega tus datos fiscales.

## **GENERAR FICHA**

## Imprime tu ficha y acude a cualquier sucursal del Banco HSBC a realizar tu pago.

Es muy importante que realices tu pago en el mes que seleccionaste